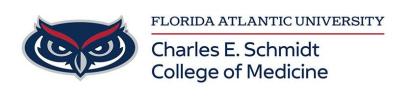

Knowledgebase > \*M1 Student Materials\* > OwlMed: How to Check Evaluations (Student)

OwlMed: How to Check Evaluations (Student) Samantha Starr - 2024-06-13 - \*M1 Student Materials\*

## **How to Check Evaluations for Students**

A Student can click on their picture to access My Portrait.

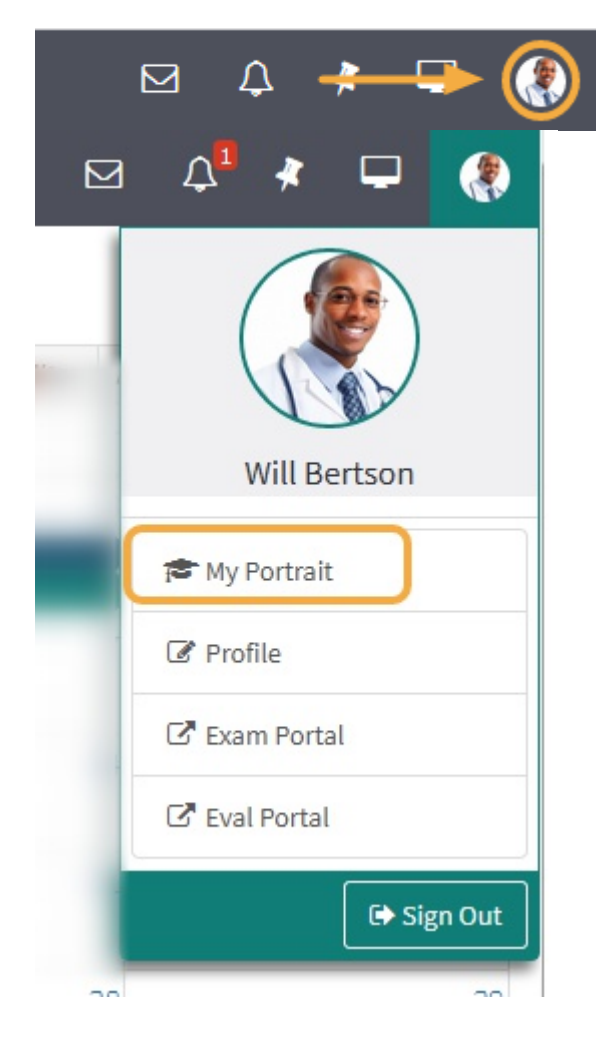

A list of all Evaluations by or about the Student, including both active and completed Evaluations. Clicking on the Evaluation link will bring you to a summary of that Evaluation.

| tighlights + Evaluations to be Done (<br>themes + Evaluations l've Complete<br>ttendance + Evaluations l've Complete | 0)<br>ted (50)               |                                                  |                    |
|----------------------------------------------------------------------------------------------------|------------------------------|--------------------------------------------------|--------------------|
| Academics<br>+ Evaluations I've Complet                                                                              | ted (50)                     |                                                  |                    |
|                                                                                                    |                              |                                                  |                    |
| - Evaluations of Me by Othe                                                                                          | ers (16)                     |                                                  |                    |
| bout Showing 1 to 10 of 16 entries                                                                                   |                              | Searc                                            | h In Results:      |
| Portfolio Due Date                                                                                                   | Title ↓†                     | Location 1                                       | Evaluator 🕸 🗿      |
| Characteristics 2020-11-22 11:53:10 Intro                                                                            | o to PEDS Initial Evaluation | 1 An Introduction to Pediatrics 2                | Minerva McGonagall |
| 2021-01-11 10:46:03 On-                                                                                              | Demand Eval of Student       | Pediatrics UME 2020/2021 R6 - Leo University HSC | Allison Wood       |
| 2021-06-24 10:57:18 On-                                                                                              | Demand Eval of Student       | Pediatrics UME 2020/2021 R8 - Leo University HSC | Minerva McGonagall |

The column menu bar indicates the following:

- 1. Clicking an Eval Title will take you to detailed score information for the selected Evaluation.
- 2. The Location column contains the name of the Course or Event to which the Evaluation applies and clicking on it will open the Course Section or Event screen.
- 3. The Evaluator column tells you the Evaluator of Record who summarized and approved the Evaluation.

| Tags                |  |  |
|---------------------|--|--|
| evaluations         |  |  |
| OwlMed              |  |  |
| student evaluations |  |  |